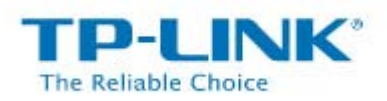

### Magyar nyelvű telepítési útmutató

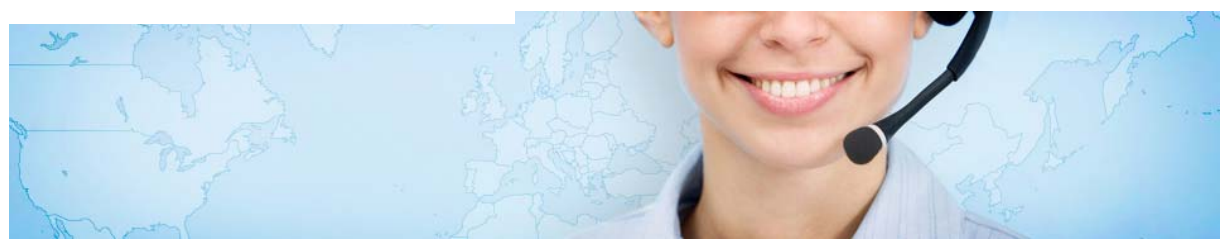

Köszönjük, hogy TP-LINK terméket választott. Mielött üzembe helyezné, kérem olvassa el a telepítői útmutatót. Megpróbáljuk érthetően leírni, hogy számítástechnikai tudás nélkül is maximum 10 perc alatt be tudja állítani a vásárolt terméket.

#### Routerének típusa : TL-MR3420

• Csomagolja ki a terméket, majd távolítsa el a router csatlakozóiról az alábbi matricát

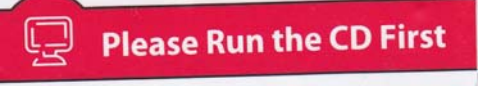

- Áramtalanítsa a számítógépét.
- Kapcsolja össze a routerét az alábbi ábra alapján

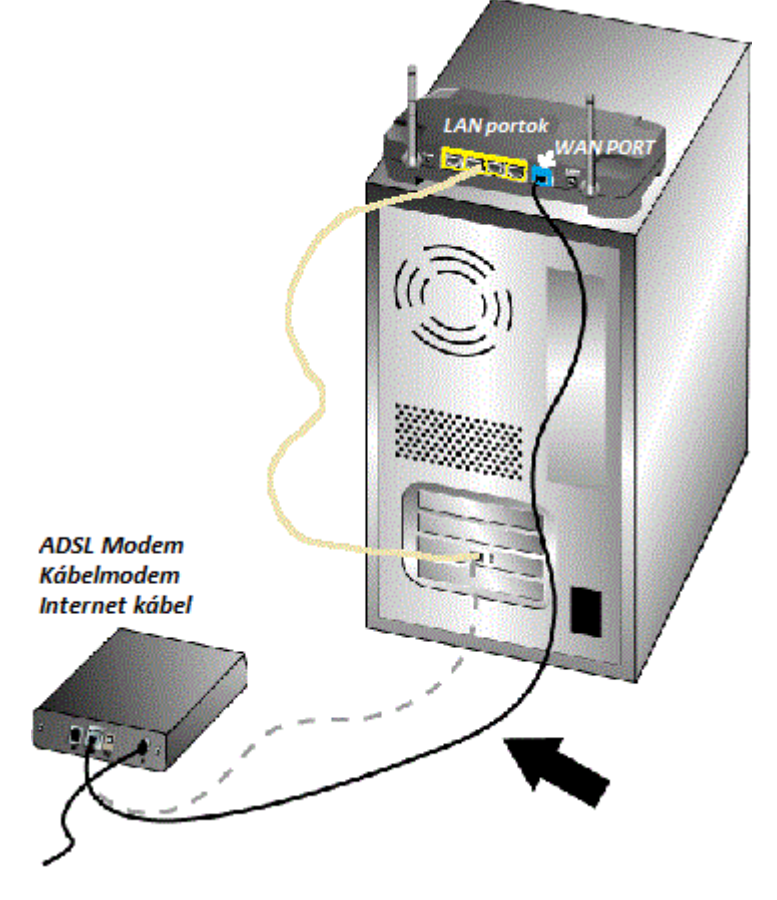

A bejövő internet kábelt, húzza ki a számítógépéből, és csatlakoztassa a router WAN portjába ( KÉK színű csatlakozó )

# A routerhez adott kábelt csatlakoztassa a router valamelyik LAN portjához ( SÁRGA színű csatlakozó )

Kapcsolja be a számítógépét, és helyezze áram alá a routert.

- Indítson el egy internet böngésző programot a számítógépén. ( NE ijedjen meg, az internet nem fog működni !!! )
- Gépelje be a böngésző sávba az alábbit : <u>http://192.168.0.1</u> (2011.12 hó elötti eszközöknél 192.168.1.1 )

| Windows rendszerbiztonság                                                                                                    |          |  |  |
|----------------------------------------------------------------------------------------------------|----------|--|--|
| A(z) TP-LINK Wireless N Gigabit Router WR1043N helyen található<br>192.168.1.1 kiszolgálóhoz felhasználónév és jelsző szükséges.                        |          |  |  |
| Figyelmeztetés: Ez a kiszolgáló a felhasználónév és a jelszó titkosítás<br>nélküli elküldését kéri (egyszerű hitelesítés biztonságos kapcsolat nélkül). |          |  |  |
|                                                                                                    | admin    |  |  |
|                                                                                                    | OK Mégse |  |  |

🖓 🕶 🔍 100% 💌

A belépési névhez gépelje be : **admin** Belépési jelszó : **admin**  • Ha sikeresen gépelte be akkor megjelenik a router konfigurációs menüje, ha nem akkor olvassa el a hibaelhárítási útmutatót a leírás végén.

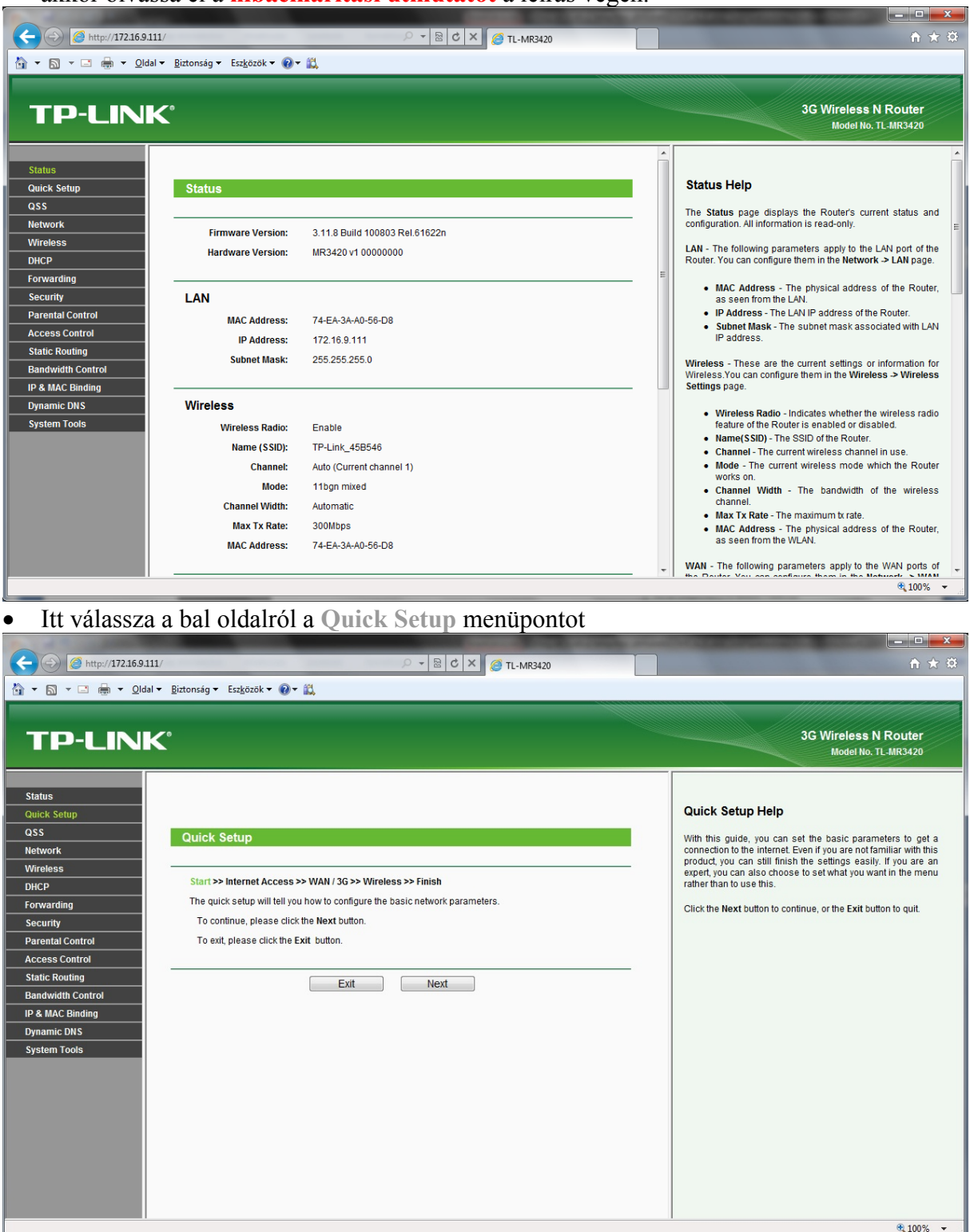

#### • Itt válassza a NEXT gombot

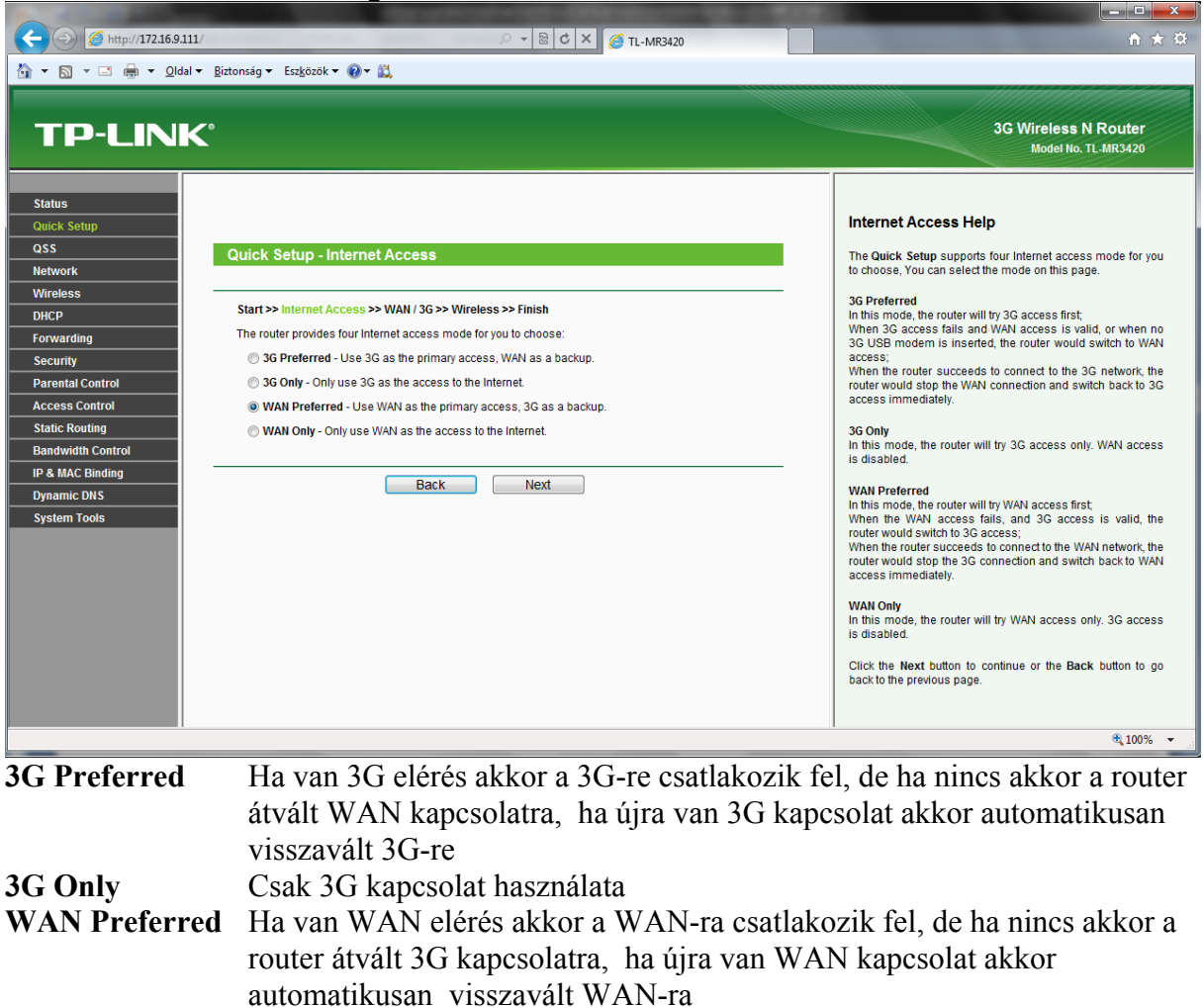

WAN Only Csak WAN kapcsolat használata

Most egy **WAN Preferred** beállítást nézünk végig, de itt mindenki válassza ki a saját szolgáltatásának megfelelőt!

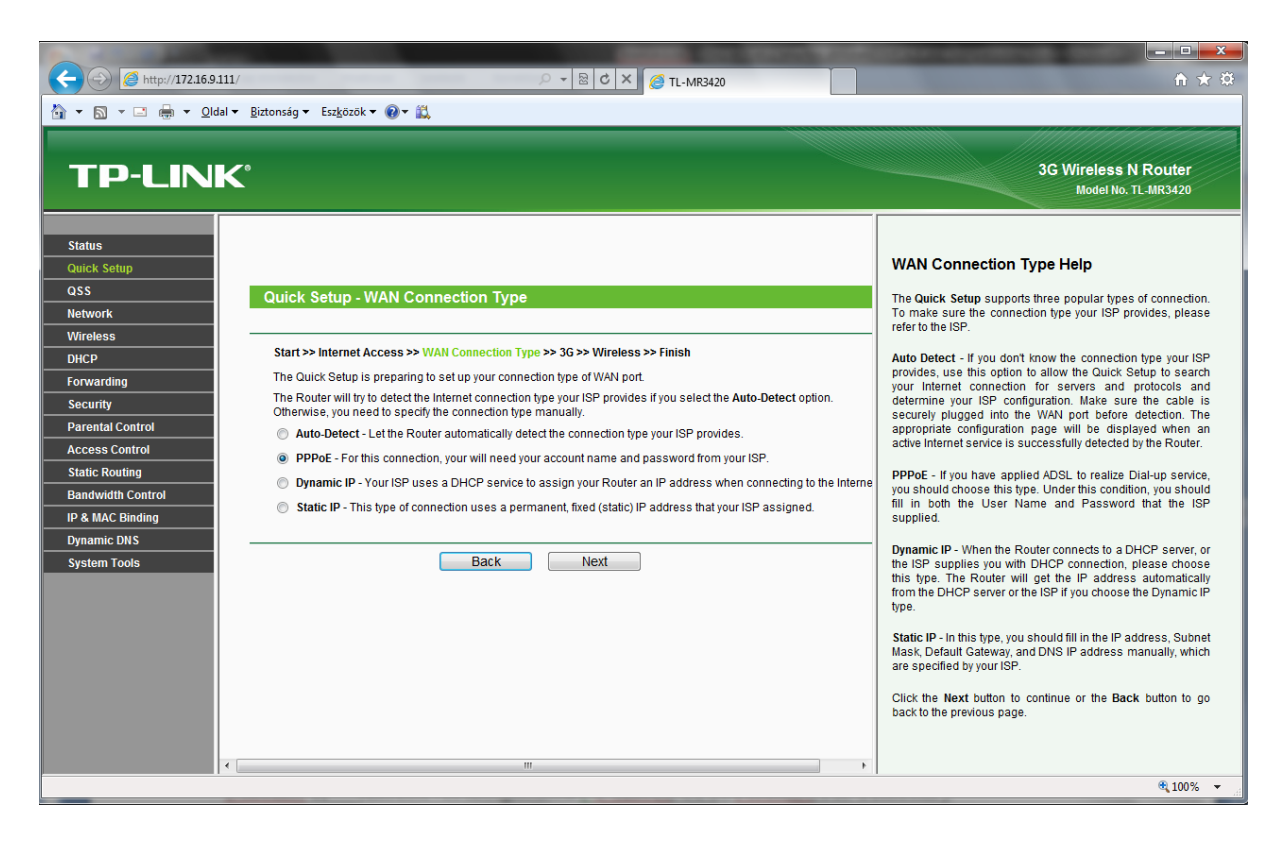

Ezen az oldalon az internet kapcsolat típusát kell kiválasztani:

| Auto Detect             | Jelenleg Magyarországon kevés szolgáltató használja                                          |
|-------------------------|----------------------------------------------------------------------------------------------|
| PPPoE                   | ADSL, DIGI-Net                                                                               |
| Dinamic IP<br>Static IP | Kábeltévés szolgáltatók (T-Kabel, UPC, Fibernet, PR-Telecom)<br>Kisebb internet szolgáltatók |

Most egy **PPPoE** beállítást nézünk végig, de itt mindenki válassza ki a saját szolgáltatásának megfelelőt ! (T-Home ADSL, Invitel ADSL, Monortel Adsl, Digi-net,.....)

• Kattintsunk a **PPPoE** karikába, majd a **NEXT** gombra.

| Image: Control of the point of the point of the poin | <u></u><br>A ★ Ø                                                                                                    |
|----------------------------------------------------------------------------------------------------|----------------------------------------------------------------------------------------------------|
| Status         Queck Setup         QSS         Metwork         Wireless         DHCP         Forwarding         Security         Parental Control         Static Routing         Bandwidth Control         IP & MAC Binding         Dynamic DNS         System Tools                                                                                                    | <section-header><section-header><section-header><section-header><section-header></section-header></section-header></section-header></section-header></section-header> |

Ezen az oldalon kell beírni az internet szolgáltatói szerződésről a belépési nevet az User Name ablakba, és a jelszót a Password ablakba.

• Ha ellenőriztük a belépési nevet, és jelszót kattintsunk a NEXT gombra és eljutunk a 3G Settings (3G beállítások) oldalra

| C 🕑 🥖 http://172.16.9.111/                                                                                                    | 🔎 👻 🕏 🗙 🌠 TL-MR3420                                                                                                    |                                                                                                    |
|----------------------------------------------------------------------------------------------------|----------------------------------------------------------------------------------------------------|----------------------------------------------------------------------------------------------------|
| 🟠 💌 🔝 👻 📑 🖶 👻 Qldal 🕶 Biztonság 👻 Esz                                                                                                    | ı <u>k</u> özök ▼ 🔞 ▼ 🛍                                                                                                    |                                                                                                    |
| TP-LINK                                                                                                    |                                                                                                    | 3G Wireless N Router<br>Model No. TL-MR3420                                                                                                    |
| Status       Quick Setup       QSS       Network       Wireless       DHCP       Forwarding       Security       Parental Control       Access Control       Static Routing       Bandwidth Control       IP & MAC Binding       Dynamic DNS       System Tools | Jp - 3G         rmet Access >> WAN Connection Type >> 3G >> Wireless >> Finish         n or GP is not listed, or the default Dial number / APN is not the latest one,         le Set the Dial Number and APN manually and fill in the right ones.         Location:       Australia         Wobile ISP:       Bigpond         Image: Set the Dial Number and APN manually         Ial Number:       '99#         APN:       APN név         Username:       (optional)         Password:       Next | <ul> <li>3G Help</li> <li>Location - Please select the location where you're enjoying the 3G card.</li> <li>Mobile ISP - Please select the ISP(Internet Service Provider) you apply to for 3G service. The router will show the default Dial Number and APN of that ISP.</li> <li>Use the following Dial Number and APN - Click the checkbox and fill the Dial Number and APN blanks below if your ISP is not listed in the Mobile ISP.</li> <li>Username/Password - Enter the User Name and Password provided by your ISP. These fields are case-sensitive.</li> <li>Dial Number - Enter the Dial Number provided by your ISP.</li> <li>APN - Enter the APN(Access Point Name) provided by your ISP.</li> <li>Click the Next button to continue or the Back button to go back to the previous page.</li> </ul> |
|                                                                                                    |                                                                                                    | €_100% ▼ _                                                                                                    |

Ezen az oldalon a 3G beállításai láthatók

Válasszuk ki a Set the Dial Number and APN manually (Kézi beállítások) opciót

Dial Number: Behívószám(a táblázatból ki kell választani a megfelelőt)APN:APN név(a táblázatból ki kell választani a megfelelőt)Username:Felhasználónév (hagyjuk üresen)Password:Jelszó (hagyjuk üresen)

|                                                         | <b>Telenor / Pannon</b> | <b>T-Mobile</b>       | Vodafone                      | Invitel          |
|---------------------------------------------------------|-------------------------|-----------------------|-------------------------------|------------------|
| APN feltöltő kártya                                     | net                     | internet              | vitamax.internet.vodafone.net | invitel.mobilnet |
| APN előfizetői kártya net internet internet.vodafone.ne |                         | internet.vodafone.net | invitel.mobilnet              |                  |
| Behívószám                                              | *99#                    | *99#                  | *99#                          | *99#             |

• Kattintsunk a NEXT gombra és eljutunk a Wireless settings-hez (Vezetéknélküli elérés)

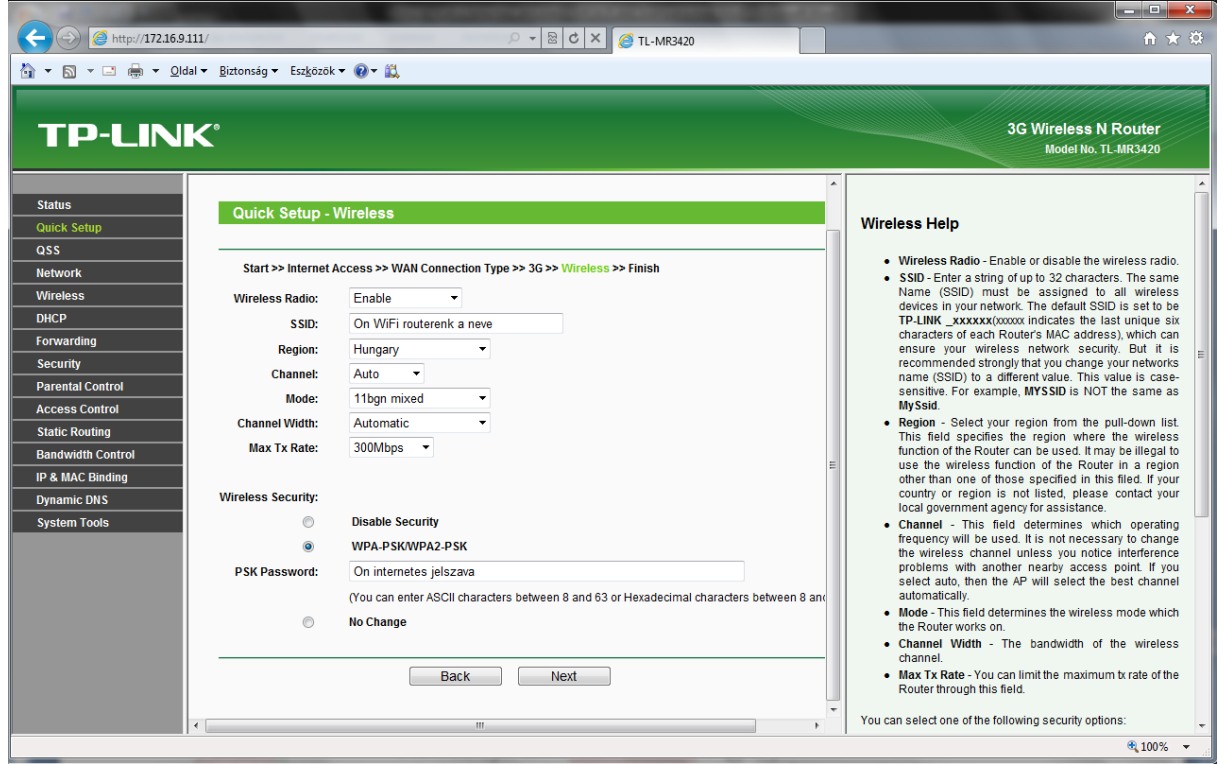

| Wireless Radio:     | Vezetéknélküli mód kapcsolója (Enable-bekapcsolva, Disable-           |  |  |  |
|---------------------|-----------------------------------------------------------------------|--|--|--|
|                     | kikapcsolva                                                           |  |  |  |
| SSID:               | Az ön WiFi routerének neve, amin elérhető lesz vezeték nélkül (NEM    |  |  |  |
|                     | tartalmazhat ékezetes betűket,karaktereket                            |  |  |  |
| <b>Region :</b>     | Ország, ahol használjuk az eszközt (Magyarország-Hungary)             |  |  |  |
| Channel :           | Csatorna ( javasolt Auto-módban hagyni )                              |  |  |  |
| Mode :              | Adatátviteli mód (11bgn mixed módban a legoptimálisabb)               |  |  |  |
| Channel Widht :     | Csatorna szélesség (Automatic)                                        |  |  |  |
| Max Tx Rate :       | Maximális sebesség                                                    |  |  |  |
| Wireless Security : | WiFi jelszó beállítása (WPA-PSK/WPA2-PSK a legerősebb mód)            |  |  |  |
| PSK Password :      | Ide írjon be egy 8-63 betűből álló jelszót (NEM tartalmazhat ékezetes |  |  |  |
|                     | betűket, karaktereket )                                               |  |  |  |

• Amennyiben beállította ezt az oldalt kattintson a NEXT gombra

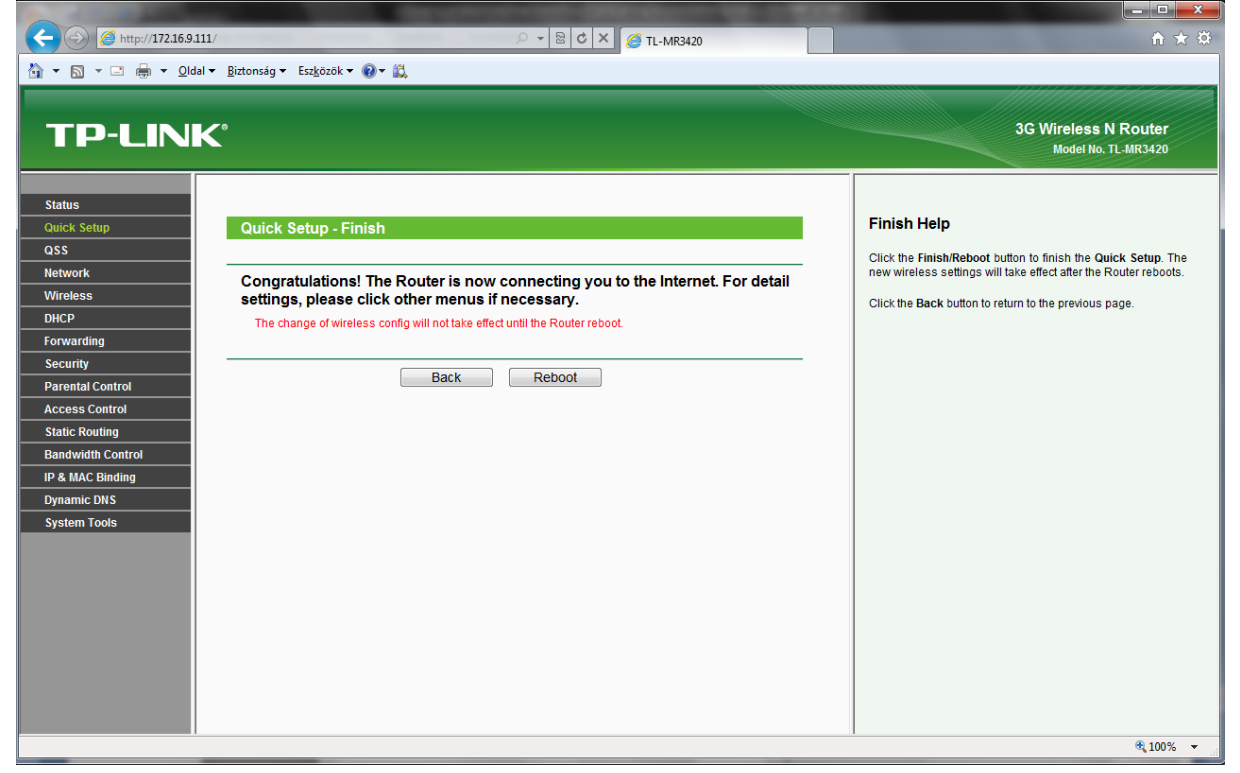

Ezzel a pár lépéssel végeztünk a router telepítésével. Kattintsunk a REBOOT gombra, a beállított adatok elmentéséhez, és a router újraindításához. Újraindítás után a képernyőn a Status ablak jelenik meg. Itt keressük meg a **WAN** adatokat, és ellenőrizzük, hogy a WAN Ip address : után mit látunk. Ha itt számokat, akkor helyesen állítottuk be az internet szolgáltatótól kapott belépési nevet-jelszót. Ha itt 0.0.0.0 jelenik meg, akkor elgépeltük a belépési nevet, és jelszót.

| TP-LINK                       | C                  |                          | 3G Wireless N Router<br>Model No. TL-MR3420                                                                                                  |
|-------------------------------|--------------------|--------------------------|----------------------------------------------------------------------------------------------------|
|                               | Wireless           |                          |                                                                                                    |
| Status                        | Wireless Radio     | Enable                   | Status Holm                                                                                                    |
| Quick Setup                   | Name (SSID):       | TP-Link 9753BEA          | Status Help                                                                                                    |
| QSS                           | Channols           | Auto (Current channel 1) | The Status page displays the Router's current                                                                                                |
| Network                       | Channer.           | Addo (Corrent Chamler 1) | only.                                                                                                    |
| Wireless                      | Mode:              | 11bgn mixed              |                                                                                                    |
| DHCP                          | Channel Width:     | Automatic                | port of the Router. You can configure them in the                                                                                            |
| Forwarding                    | Max Tx Rate:       | 300Mbps                  | Network -> LAN page.                                                                                                    |
| Security<br>Decentral Control | MAC Address:       | 74-EA-3A-A0-56-D8        | MAC Address - The physical address of                                                                                                    |
| Parental Control              |                    |                          | the Router, as seen from the LAN.                                                                                                    |
| Access Colligo                | WAN                |                          | <ul> <li>IP Address - The LAN IP address of the<br/>Router.</li> </ul>                                                                       |
| Randwidth Control             | MAC Address        | 74-E4-34-40-56-D9        | Subnet Mask - The subnet mask                                                                                                    |
| ID & MAC Binding              | ID Address         | 0000                     | associated with LAN IP address.                                                                                                    |
| Dynamic DNS                   | IP Address:        | 0.0.0.0                  | Wireless - These are the current settings or                                                                                                 |
| System Tools                  | Subnet Mask:       | 0.0.0.0                  | information for Wireless.You can configure them in<br>the Wireless > Wireless Settings page.                                                 |
| System roots                  | Default Gateway:   | 0.0.0.0                  |                                                                                                    |
|                               | DNS Server:        | 0.0.0.0 , 0.0.0.0        | <ul> <li>Wireless Radio - Indicates whether the<br/>wireless radio feature of the Router is</li> </ul>                                       |
|                               | Online Time:       | 0 day(s) 00:00:00        | enabled or disabled.                                                                                                    |
|                               |                    |                          | Name(SSID) - The SSID of the Router.                                                                                                    |
|                               | Traffic Statistics |                          | <ul> <li>Cnannel - The current wireless channel in<br/>use.</li> </ul>                                                                       |
|                               | numo otadodoo      |                          | Mode - The current wireless mode which                                                                                                    |
|                               |                    | Received                 | Channel Width - The bandwidth of the                                                                                                    |
|                               | Bytes:             | 0                        | wireless channel.                                                                                                    |
|                               | Packets:           | 0                        | <ul> <li>Max Tx Rate - The maximum tx rate.</li> <li>MAC Address - The physical address of<br/>the Router, as seen from the WLAN.</li> </ul> |
|                               | System Up Time:    | 0 days 06:08:24          | WAN - The following parameters apply to the WAN<br>ports of the Router. You can configure them in the<br>Network → WAN page.                 |
|                               | m                  |                          | F F                                                                                                    |

#### Hibaelhárítás

• Nem érem el a router konfigurációs oldalát:

Indítsa el az internet explorert

Ott: Eszközök -  $\rightarrow$  Internet beállítások  $\rightarrow$  Kapcsolatok

És ott középen a kapcsolatokból távolítsa el a jelenlegi kapcsolatát, majd alkalmaz. Ezután csukja be az internet explorert, és indítsa újra.

| Internetbeállítások 8 - X-                                                                                                    |                                      | _ 0 X                                 |
|----------------------------------------------------------------------------------------------------|--------------------------------------|---------------------------------------|
|                                                                                                    | 🔻 🗟 😽 🗙 🖓 Bing                       | + م                                   |
| Altalanos biztonsag Adatvedelem Tartalom<br>Kapcsolatok Programok Speciális                                                                                | 🦾 x 🖸 x 🖂 🚔 x Oldal x Bizton         | sán 🗙 Eszközök 🛪 🚿                    |
|                                                                                                    |                                      | Jog Elekolok                          |
| Internetkapcsolat beállításához kattintson Beállítás a Beállítás gombra.                                                                                   |                                      | • • • • • • • • • • • • • • • • • • • |
| Telefonos és virtuális magánhálózati beállítások                                                                                                    |                                      |                                       |
| Hozzáadás                                                                                                    |                                      |                                       |
| VPN hozzáadása                                                                                                    |                                      |                                       |
| Eltávolítás                                                                                                    | SK                                   |                                       |
| Kattintson a Beállitások gombra, ha proxykiszolgálót Beállítások<br>szeretne beállítani a kapcsolathoz.                                                    | .com                                 |                                       |
| Nincs automatikus tárcsázás                                                                                                    | Search                               |                                       |
| Automatikus tárcsázás mindig, amikor nincs hálózati kapcsolat                                                                                              |                                      |                                       |
| Mindig az alapértelmezett kapcsolat tárcsázása                                                                                                    |                                      |                                       |
| Aktuális Nincs Alapértelmezett                                                                                                    |                                      |                                       |
| A helyi hálózat (LAN) beállításai                                                                                                    |                                      |                                       |
| A helyi hálózat beállításai nem vonatkoznak<br>a telefonos kapcsolatokra. A telefonos<br>kapcsolatok heállításahoz katintson fent a<br>Beállítások gombra. | ) Ask.com                            |                                       |
|                                                                                                    |                                      |                                       |
| OK Mégse Alkalmaz                                                                                                    |                                      |                                       |
|                                                                                                    |                                      |                                       |
|                                                                                                    |                                      |                                       |
|                                                                                                    |                                      |                                       |
|                                                                                                    |                                      |                                       |
|                                                                                                    |                                      |                                       |
|                                                                                                    |                                      |                                       |
|                                                                                                    |                                      | Ψ.                                    |
| Kész                                                                                                    | 😜 Internet   Védett mód: bekapcsolva | • • • • • • • • • • • • • • •         |

Ellenőrizze, hogy a Fájl menüben NE szerepeljen pipa a Kapcsolat nélküli munka mellett.

| 🏉 Ask.com - International - Windows Internet Explorer - [Kapcsolat r                                                                                                   | élküli munka]           |                         |                          |
|----------------------------------------------------------------------------------------------------|-------------------------|-------------------------|--------------------------|
| http://eu.ask.com/?o=15161&l=dis                                                                                                    |                         | 🔻 🗟 🏘 🗙 👂 Bing          | + م                      |
| Fájl Szerkesztés Nézet Kedvencek Eszközök Súgó                                                                                                    |                         |                         |                          |
| Új jap Ctrl+T<br>Lap duplikálása Ctrl+K<br>Új ablak Ctrl+N<br>Új munkamenet<br>Megnyitás Ctrl+O<br>Szerkesztés a következővel: Microsoft Office Word<br>Mentés másként |                         | har v an v ⊡ 👼 v Oldalv | Biztonság v Eszközök v 🤌 |
| Lap bezárása Ctri+W<br>Oldalbeállitás<br>Nyomtatási Ctri+P<br>Nyomtatási kép<br>Küldés<br>Importálás és exportálás                                                     | Com Search              |                         |                          |
| Tulajdonságok<br>✓ Kapcsolat nélküli munka<br>Kilépés                                                                                                    | About<br>© 2010 Ask.com |                         |                          |
| l<br>Segítségével kapcsolat nélküli módban is megtekinthetők a weboldalal                                                                                              | t helyi másolatai.      |                         | √a ▼ € 100% ▼            |

• Beállítottam a routert, de mégsincs internet elérésem

Ennek több oka lehet :

- Leggyakrabban a PPPOE kapcsolatnál, elgépelik a felhasználói nevet, vagy jelszót. Ha nem vagyunk biztosak az adatokban, az internet szolgáltató ügyfélszolgálata megadja az információt telefonon is.
- Dinamic IP címnél a szolgáltató ellenőrzi a MAC címet (hálózati kártya fizikai címe). Erre a megoldásra a router konfigurációjában az alábbiakat kell beállítani: Bal oldali menüben Network és ott a MAC Clone.

| C () (3 http://172.16.9.111/                                                                                                    | P ▼ B C × Ø TL-MR3420                                                                | ĥ ★ ‡                                                                                                    |
|----------------------------------------------------------------------------------------------------|--------------------------------------------------------------------------------------|----------------------------------------------------------------------------------------------------|
| 🔄 💌 🔝 👻 🚍 🗮 👻 Oldal 👻 Biztonság 👻 Esz <u>k</u> özök 👻 🔞                                                                                                    | ▼ <u>∭</u>                                                                           |                                                                                                    |
| TP-LINK                                                                                                    |                                                                                      | 3G Wireless N Router<br>Model No. TL-MR3420                                                                                                    |
| Status       Quick Setup       QS       Metwork       -Internet Access       -36       -WAN       -MAC Clone       -VAN       -MAC Clone       -LAN       Wireless       DHCP       Forwarding       Security       Parental Control       Access Control       Static Routing       Bandwidth Control       IP & MAC Elinding       Dynamic DNS       System Tools | 00-1D-60-8B-43-1F Restore Factory MAC<br>00-1D-60-8B-43-1F Clone MAC Address<br>Save | MAC Clone Help           Some ISPs require that you register the MAC Address of your adapter. Usually, You do not need to change anything here.           WAN IMAC Address - This field displays the current MAC address into the Your ISP requires that you register that you register that you register that you register that you register that you register that you register that you register that you register that you register that you register any the Address into this field. The format for the MAC address is XXXXXXXXXXXXXXXXXXXXXXXXXXXXXXXXX |
|                                                                                                    |                                                                                      | the connection is re-established.                                                                                                    |
|                                                                                                    |                                                                                      | € 100% ¥                                                                                                    |

Itt kattintsunk a **Clone MAC Address** gombra, majd SAVE. Ezután áramtalanítsuk a kábelmodemet, és a TP-LINK routert 3-5 percre, majd kapcsoljuk vissza őket.

## 3G Modem kompatibilitási táblázata

| Model No. | Interface | Model No.         | Interface |
|-----------|-----------|-------------------|-----------|
| HUAWEI    |           | 4G SYSTEM         |           |
| E122      | USB       | XSStick W12       | USB       |
| E1262     | USB       | ALCATEL           |           |
| E1550     | USB       | X060S             | USB       |
| E1552     | USB       | X070S             | USB       |
| E156      | USB       | X080S             | USB       |
| E156B     | USB       | BandRich          |           |
| E156C     | USB       | BANDLUXE C321     | USB       |
| E156G     | USB       | C120              | USB       |
| E160      | USB       | Blue Cube         |           |
| E160E     | USB       | H01               | USB       |
| E160G     | USB       | Blue-Link         |           |
| E169      | USB       | BL-HD72A          | USB       |
| E1692     | USB       | BM                |           |
| E169G     | USB       | WM78              | USB       |
| E173      | USB       | Centennial        |           |
| E1750     | USB       | FlyingAngel HSUPA | USB       |
| E1752     | USB       | CSL               |           |
| E1756     | USB       | U1                | USB       |
| E176      | USB       | U1-TF             | USB       |
| E1762     | USB       | DLINK             |           |
| E1782     | USB       | DWM-151           | USB       |
| E180      | USB       | DWM-152           | USB       |
| E1800     | USB       | DWM-156           | USB       |
| E1820     | USB       | DWM-652           | USB       |
| E182E     | USB       | E-touch           |           |
| E220      | USB       | WM78              | USB       |
| E226      | USB       | GlbeTrtter        |           |
| E230      | USB       | GI0452            | USB       |
| E270      | USB       | HAIER             |           |
| E272      | USB       | CE100             | USB       |
| E870      | USB       | OLIVE VME110      | USB       |
| EC122     | USB       | WM200             | USB       |
| EC1260    | USB       | HSDC              |           |
| EC1261    | USB       | Hsdc-03           | USB       |
| EC169     | USB       | MWALKER           |           |
| K3520     | USB       | MBD-100HU         | USB       |
| K3565     | USB       | MYWAVE            |           |
| K3715     | USB       | FW2012T           | USB       |
| K3765     | USB       | NOKIA             |           |
| K4505     | USB       | CS-10             | USB       |
| UMG1691   | USB       | CS-12             | USB       |
| ZTE       |           | CS-15             | USB       |
| AC2726    | USB       | NOVATEL           |           |
| AC2726i   | USB       | U760              | USB       |
| AC2736    | USB       | ONDA              |           |
| AC2766    | USB       | MSA501HS          | USB       |
| AC581     | USB       | MT833UP           | USB       |
| K3565-Z   | USB       | MW100HS           | USB       |

| K3765-Z | USB | MW833UP         | USB |
|---------|-----|-----------------|-----|
| K4505-Z | USB | OPTION          |     |
| MF100   | USB | iCon 401        | USB |
| MF102   | USB | Ovatin          |     |
| MF110   | USB | MC998D          | USB |
| MF112   | USB | PANTECH         |     |
| MF160   | USB | PX500           | USB |
| MF161   | USB | Prolink         |     |
| MF180   | USB | PHS100          | USB |
| MF190   | USB | QISDA           |     |
| MF626   | USB | H21             | USB |
| MF627   | USB | SAMSUNG         |     |
| MF636   | USB | SGH-H128        | USB |
| MF637   | USB | SIERRA WIRELESS |     |
| MF637U  | USB | AC306           | USB |
| MF645   | USB | AirCard 881U    | USB |
| MF668   | USB | Compass 885U    | USB |
| MF668+  | USB | Compass 889     | USB |
| MU351   | USB | Sprint          |     |
|         |     | U600            | USB |
|         |     | TELSEY          |     |
|         |     | EVERYWEB HSUPA  | USB |
|         |     | T-MOBILE        |     |
|         |     | USB STICK 120   | USB |
|         |     | Venus           |     |
|         |     | VT18            | USB |
|         |     | Virgin          |     |
|         |     | MC760           | USB |